## KTÜ BİLGİ İŞLEM DAİRE BAŞKANLIĞI DESTEK SİSTEMİ KULLANIMI

Değerli öğrenciler, bildiğiniz üzere Üniversitemiz akademik birimlerince yürütülen öğrenci staj işlemlerine ilişkin tüm süreçlerin online olarak yürütülebilmesi amacıyla Bilgi İşlem Daire Başkanlığı tarafından geliştirilen "Staj Yönetim Sistemi" modülü tamamlanarak Bilgi Yönetim Sistemi (BYS) üzerinden erişime açılmıştır.

"Staj Yönetim Sistemi" kullanımı ve Başvuru kılavuzunda belirtilen işlem adımlarının tamamlanabilmesi için yapılması gerekenler ile alakalı aklınıza takılan konularla ilgili destek taleplerinize Bilgi İşlem Daire Başkanlığı Destek Sistemi üzerinden (<u>https://roundcube.ktu.edu.tr/hesk/</u>) en kısa sürede cevap verilecektir.

## DESTEK TALEBİNİN OLUŞTURULMASI

**1.adım:** <u>https://roundcube.ktu.edu.tr/hesk/</u> adresi açılır ve Yeni Destek Talebi Gönder linkine tıklanır.

| roundcube.ktu.edu.tr/hesk/ |                                                                 |             |                                                                             |
|----------------------------|-----------------------------------------------------------------|-------------|-----------------------------------------------------------------------------|
| Destek Sistemi             |                                                                 |             |                                                                             |
| KTÜ Bilgi İşlem Daire Ba   | skanlığı > Destek Sistemi                                       |             |                                                                             |
|                            | Merhaba, size r                                                 | asıl yardır | ncı olabiliriz?                                                             |
|                            | Q Makalelerde Ara                                               |             |                                                                             |
|                            |                                                                 |             |                                                                             |
|                            | Yeni Destek Talebi Gönder<br>Bir bölüme yeni bir talep gönderin | F           | Destek Taleplerini Göster<br>Daha önce gönderdiğiniz talepleri görüntüleyin |
|                            |                                                                 |             |                                                                             |
|                            | 🕮 Bilgi Bankası                                                 |             |                                                                             |
|                            | Popüler Makaleler                                               |             |                                                                             |
| d Kampüs                   | (art hasvurusu nasil vanilir?                                   |             | Ő                                                                           |

**2. adım:** Destek alınması istenen konu başlığı seçilir. (Burada Staj Yönetim Sistemi seçilmelidir.)

| _0b5e2.pdf                                             | × 🗓 Destek Sistemi × +                                                        |  |  |  |
|--------------------------------------------------------|-------------------------------------------------------------------------------|--|--|--|
| 🗎 round                                                | i roundcube.ktu.edu.tr/hesk/index.php?a=add                                   |  |  |  |
|                                                        | Destek Sistemi                                                                |  |  |  |
|                                                        | KTÜ Bilgi İşlem Daire Başkanlığı > Destek Sistemi > Yeni Destek Talebi Gönder |  |  |  |
| Lütfen yardım almak istediğiniz konu başlığını seçiniz |                                                                               |  |  |  |
|                                                        | Önce seçim yapınız                                                            |  |  |  |
|                                                        | Seçim Yapınız vazan alana tıklanır                                            |  |  |  |
|                                                        | Enstitü Tez Teslim                                                            |  |  |  |
|                                                        | Spor Sahaları Yönetimi                                                        |  |  |  |
|                                                        | Akademik Yazım Desteği                                                        |  |  |  |
|                                                        | Staj Yönetim Sistemi                                                          |  |  |  |
|                                                        | Wab Sitadi aridim darunu/Wab Daga Dlackad)                                    |  |  |  |
|                                                        |                                                                               |  |  |  |
|                                                        |                                                                               |  |  |  |
|                                                        |                                                                               |  |  |  |

**3. adım:** Destek alınacak konu (Staj Yönetim Sistemi) seçildikten sonra sonraki aşamaya geçmek için gerekli bağlantıya tıklanır.

| roundcube.ktu.edu.tr/hesk/index.php?a=add                                     |  |  |  |
|-------------------------------------------------------------------------------|--|--|--|
| Destek Sistemi                                                                |  |  |  |
| KTÜ Bilgi İşlem Daire Başkanlığı > Destek Sistemi > Yeni Destek Talebi Gönder |  |  |  |
| Lütfen yardım almak istediğiniz konu başlığını seçiniz                        |  |  |  |
| Staj Yönetim Sistemi 🗸                                                        |  |  |  |
| Devam etmek için tıklayın                                                     |  |  |  |
|                                                                               |  |  |  |
|                                                                               |  |  |  |
|                                                                               |  |  |  |

**4. adım:** Açılan sayfada destek talebi oluşturulur ve en altta yer alan "Talebi Gönder" bağlantısına tıklanır.

|                                                                                                 | Mesaj: •                                                                                                    |
|-------------------------------------------------------------------------------------------------|----------------------------------------------------------------------------------------------------|
|                                                                                                 |                                                                                                    |
| roundcube.ktu.edu.tr/hesk/index.php/category=42&la=add                                          |                                                                                                    |
| Destek Sistemi                                                                                  |                                                                                                    |
| KTÜ Bilgi işiem Daire Başkanlığı -> Destek Sistemi -> Yeni Destek Talebi Gönder -> Staj Yönetim | isteel                                                                                                    |
| Bir Deste                                                                                       | x Talebi Gönderin<br>Adarulmas gereklisit +                                                                                                    |
| Talep Sahibi :*                                                                                 | Dosya Ekefri E Dosya Seg. Dosya seg. Dosya seg. Imedi<br>Dosya Seg. Dosya seg. Imedi<br>Dosya Seg. Dosya seg. Imedi<br>En tuzia 3 dosya eklemebilir () |
| E-Posta Adresi 📪 Kullandığınız E-Posta Adresi                                                   | SPAM Onleme<br>4 <sup>- 3</sup> - 3 - 2 - 1                                                                                                    |
| TC Kimilic No. •                                                                                | Resimdə gördüğünüz səyıları yazınız. 🔹 🖓                                                                                                    |
| Biriminiz;*                                                                                     | Tabli Gode                                                                                                    |
| Dahili teleforc                                                                                 |                                                                                                    |